## Attaching Documents to a license application or renewal/reinstatement

## Attaching documents to an application or renewal on www.sircon.com/Georgia:

1. If you submitted the application/renewal via a Sircon for Individuals or Sircon for Agencies account, first log into that account.

| Georgia Office of Insurance and Sc                                                                                                    | ifety Fire Commissioner                                                                                                    | John F. King<br>Commissioner                                                                                                    |
|----------------------------------------------------------------------------------------------------|----------------------------------------------------------------------------------------------------|----------------------------------------------------------------------------------------------------|
| Welcome to the Georgia Producer a                                                                                                    | nd Agency Portal                                                                                                    | Return to Georgia Homepage                                                                                                    |
| Consumers<br>Lookup a license: Use the License Inquiry Service to verify indi                                                                                | vidual, agency, and company licenses.                                                                                                    |                                                                                                    |
| Licensees                                                                                                    |                                                                                                    |                                                                                                    |
| Apply for a License<br>Check the Status of an Application                                                                                                    | Renew or Reinstate a License<br>Check the Status of a Renewal/Reinstatement                                                                                                    | Change an Individual Address or Email Address                                                                                                    |
| Print a License<br>Request a Letter of Certification                                                                                                    | Lookup Education Courses or Transcript                                                                                                    | Lookup License Number / NPN<br>Check Producer Status with a State                                                                                           |
| Maintain Agency Associations<br>Change Agency Address<br>Change Agency Email Address                                                                         |                                                                                                    |                                                                                                    |
| Create your Sircon account                                                                                                    |                                                                                                    | 1                                                                                                    |
| Individuals                                                                                                    | Agencies                                                                                                    |                                                                                                    |
| Sircon is the <b>easiest way to manage your perso</b><br>Apply for and renew your licenses in all i<br>Sign to<br>Aready have an individual account? Bign in | Leon (14) - Anno 14 - Anno 14 - Anno | Learn More ><br>emanagement that helps you ensure, hat your agency<br>and agents are authorized to sel<br>Sign up<br>Aready have an agency account? Sign in |

2. Select the 'Check the Status of an Application' or 'Check the Status of a Renewal/Reinstatement' link. (These links also come up after logging into a Sircon for Individuals or Sircon for Agencies account.)

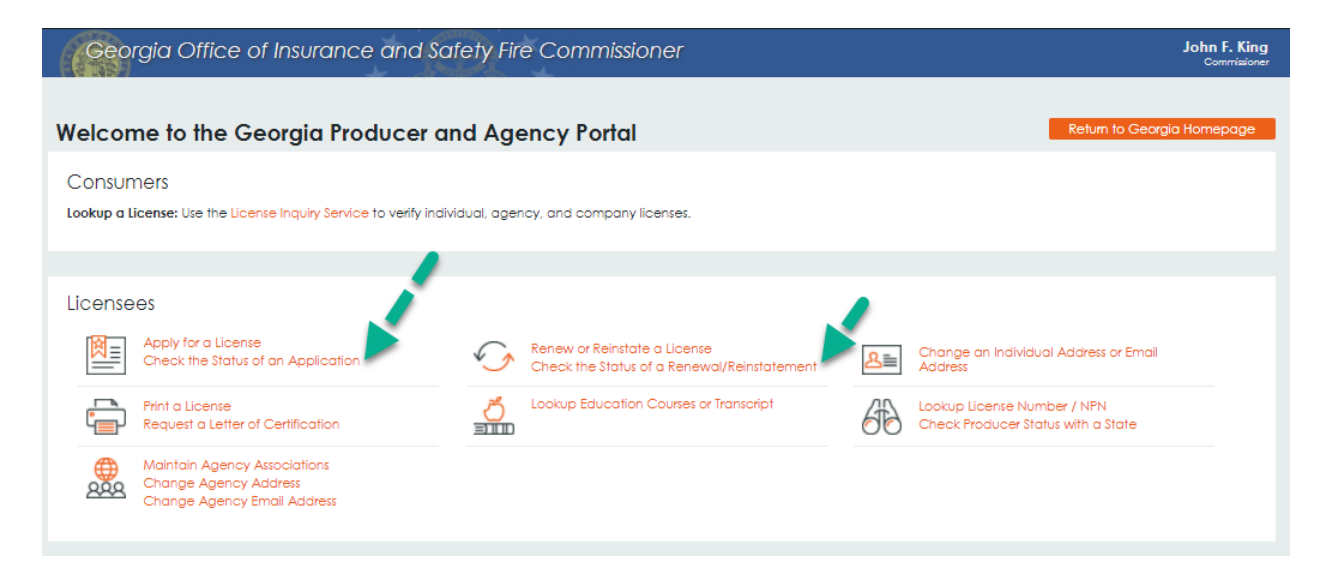

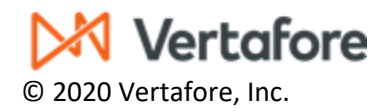

## Attaching Documents to a license application or renewal/reinstatement

- 3. Enter the Confirmation ID, EIN/SSN, and Producer Type, and click the Submit button.
  - a. If you do not know the Confirmation ID, check for the email received from Vertafore (Sircon) after submitting the application.
  - b. It is also at the top of the application if a printed copy was kept.

| If your application or renewal was place<br>see the results on this page, please l | d while using your company's website you will not be able to<br>on into your account or contact your licensing department. |
|------------------------------------------------------------------------------------|----------------------------------------------------------------------------------------------------|
|                                                                                    |                                                                                                    |
| Search By                                                                          | Confirmation ID      O Date                                                                                                |
| Confirmation ID                                                                    | * Required                                                                                                    |
| EIN/SSN                                                                            | * Required                                                                                                    |
| Producer Type                                                                      | * Required                                                                                                    |
| agree to use any information viewed or printed i<br>the So                         | ncluding, but not limited to, social security numbers only in compliance w<br>cial Security Privacy Act of 1974.           |
|                                                                                    | Submit Cancel                                                                                                    |
|                                                                                    |                                                                                                    |

4. Click on the paper clip icon in the Action column (on the right-hand side)

| No of Records: 1                                             |                                                                                             |                                                                          | 11-02-2020 09:33 AM C ST                                                                                                    |
|--------------------------------------------------------------|---------------------------------------------------------------------------------------------|--------------------------------------------------------------------------|----------------------------------------------------------------------------------------------------|
|                                                              |                                                                                             |                                                                          | Ø = Attach Supporting Documents                                                                                                    |
| Submit<br>Date Pro<br>10-29-                                 | cipal Agency - Resident Appli<br>License<br>ducer EIN/SSN Number                            | Cation Effective Status Date Under State                                 | Expiration Transmission NIPR Submission<br>Date Method Trans ID Method Action<br>Simon Direct Colling Entry                                                                                                    |
| 2020<br>R<br>11                                              | esult Rovd Date Qualification Ty<br>-20-2020 Principal Agency<br>-20-2020 Prn Agy - Acciden | Review pe Result - Life Under State Review t&Sickness Under State Review | Description                                                                                                    |
|                                                              |                                                                                             |                                                                          | Attach Supporting Documents                                                                                                    |
|                                                              |                                                                                             |                                                                          | License Applications You may attach files to the license applications below.                                                                                                    |
| . Confirm that the license application found is the correct. |                                                                                             | e application                                                            | State         License Number         License Type         Date Submitted         Status           GA         Principal Agency - Resident         10-29-2020         Submitted           Attachments         Status         Status         Submitted                                                                                                    |
|                                                              |                                                                                             |                                                                          | <ul> <li>Use the fields below to locate and describe documents to attach to your license application requests.</li> <li>Clearly identify why you are attaching the document in the Document Description field.</li> <li>Note that the attachments you provide will only be sent to the specific states listed above.</li> <li>Please see the FAQs below for more information.</li> </ul> |
| Click on                                                     | Choose File an                                                                              | d select the                                                             | Select a Document Document Description                                                                                                    |
| document from your computer to                               |                                                                                             |                                                                          | Attach                                                                                                    |
| upload                                                       | -                                                                                           | -                                                                        | Frequently Asked Questions                                                                                                    |
| a.                                                           | Click on Atto                                                                               | ach                                                                      | How do I know what documents to attach for each state?<br>What if I don't have the documentsion right now, or I don't have an electronic copy?<br>Are my documents secure when I attach them?<br>What if I do not see my license listed above?                                                                                                    |
| b.                                                           | Click on Sub                                                                                | mit                                                                      | Cancel) Submit<br>Home   News   State Information   NAIC Information   Privacy   Terms of Use   Help   FAQ                                                                                                    |

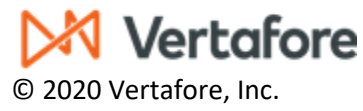